## Handleiding bij het invullen van het inschrijvingsformulier voor de SBBV-competitie

Het Excel-document bestaat uit twee werkbladen: "Inschrijvingsformulier" en "Afdrukken". Het eerste werkblad is het eigenlijke inschrijvingsformulier, het tweede is alleen om af te drukken. Maak nu meteen een afdruk van deze handleiding: dat is handig bij het invullen van het inschrijvingsformulier, waarover de rest van deze handleiding gaat.

## Invullen van het inschrijvingsformulier

Er kan alleen geschreven worden in de witte cellen, die bovendien vaak nog extra beveiligd zijn tegen foute invoer (je krijgt dan een melding). Fout gemaakt: wissen met "Delete" en opnieuw typen.

Begin met het invullen van het nummer van je vereniging in de witte cel onder v.nr. De nummers staan helemaal rechts (in het lichtgrijze blok boven het groene blok) vóór de namen van de verenigingen.

Hiermee verschijnen in de lichtgrijze cellen onder verenigings- en spelersgegevens de gegevens van je vereniging zoals die nu bekend zijn bij de SBBV.

Mochten in deze gegevens onjuistheden staan, vermeld dan de juiste gegevens onder "correcties". Vul onder tussenv. WEG in als een tussenvoegsel helemaal weg moet.

Kruis onder "lid" aan welke van de spelers je inschrijft voor de komende competitie.

Helemaal onderaan onder "spelersgegevens" kun je van elke nieuwe speler bij je vereniging de gegevens invullen. Vul een zo goed mogelijk schatting van het te spelen gemiddelde in (2 decimalen). Indien bekend vul daarachter dan ook de naam van zijn vorige vereniging in.

Van een nieuwe speler worden stamnummer en N-status door de SBBV vastgesteld.

Elk team moet één teamleider hebben. Vul onder L achter de betreffende speler het nummer van het team in (1, 2, 3 of 4). Deze naam verschijnt dan in de lichtgrijze cellen onder "teamleider". Hiermee is ook meteen duidelijk hoeveel teams je voor de competitie inschrijft.

Vul achter elke teamleider onder "telefoon" zijn telefoonnummer in, 10 aaneengesloten cijfers, beginnend met 0, bijvoorbeeld 0123456789.

Tenslotte moeten nog gegevens ingevuld worden over dagelijks beschikbare biljarts en voorkeurspeeldagen bij thuiswedstrijden:

- per dag het aantal thuis beschikbare biljarts voor de SBBV-competitie;

- per team de voorkeurspeeldagen bij thuiswedstrijden (1 = eerste keus; 2 = tweede keus).

Let op: per team minimaal één eerste voorkeur, maar per dag niet meer eerste voorkeuren dan er biljarts beschikbaar zijn. Vul naast de eerste voorkeur(en) zoveel mogelijk tweede voorkeuren in: dat is gemakkelijker bij het maken van het competitieschema: er kan dan onderling geruild worden! Hieronder een voorbeeld van een fictieve vereniging:

|                                         | beschikbare biljarts |    |    |    |    |
|-----------------------------------------|----------------------|----|----|----|----|
|                                         | ma                   | di | WO | do | vr |
|                                         | 2                    | 1  | 1  |    | 1  |
| voorkeurspeeldagen bij thuiswedstrijden |                      |    |    |    |    |
|                                         | ma                   | di | wo | do | vr |
| team 1                                  | 2                    |    |    |    | 1  |
| team 2                                  | 1                    |    | 1  |    | 2  |
| team 3                                  | 1                    | 1  | 2  |    | 2  |
| team 4                                  |                      |    |    |    |    |

Er zijn 3 teams.

Er zijn op ma 2 biljarts beschikbaar en op di, wo, en vr is er 1 biljart beschikbaar.

Op donderdag is geen biljart beschikbaar.

Team 1 kan niet op di en wo en heeft voorkeur voor vr

Team 2 kan niet op di en heeft voorkeur voor ma of wo.

Team 3 kan op elke beschikbare dag en heeft voorkeur voor ma of di

Op het werkblad "Afdrukken" kan nu voor eigen gebruik een afdruk gemaakt worden van de volledige inschrijving. Als alles correct is kan het gehele document als bijlage gemaild worden naar albert.paulus@ziggo.nl. De verschuldigde contributie (€ 5,00 per speler) moet tegelijk worden overgeschreven naar onze penningmeester. Opmerkingen (b.v. verzoek om ander gemiddelde i.v.m. gezondheid) kunnen in de mailtekst worden vermeld.